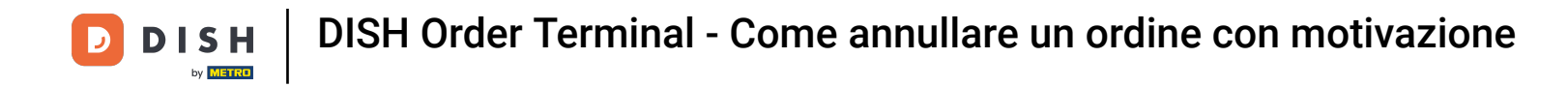

Tocca Ordini aperti per visualizzare gli ordini.

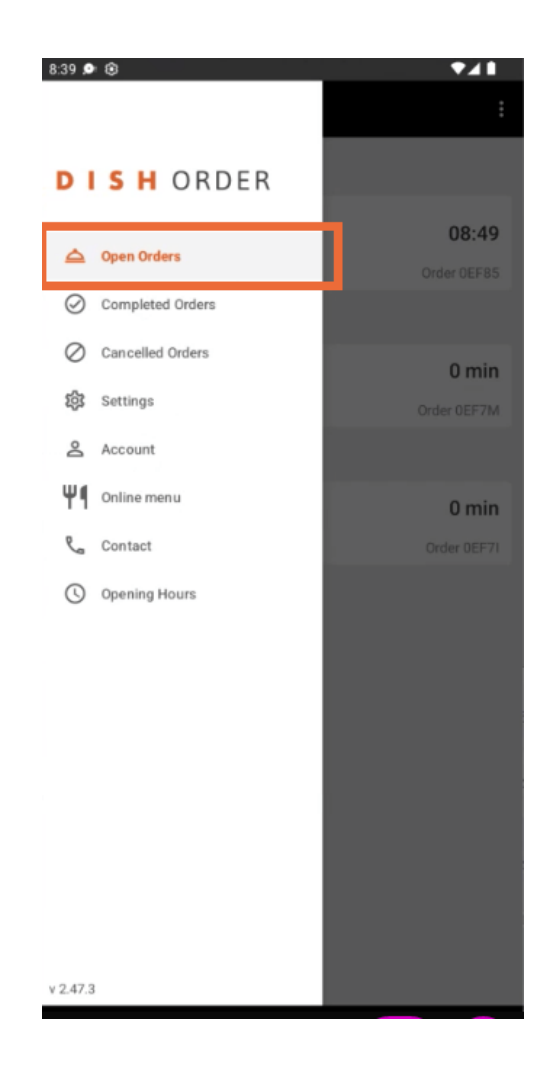

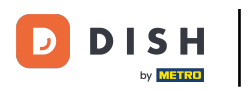

## • Tocca l' ordine che desideri gestire.

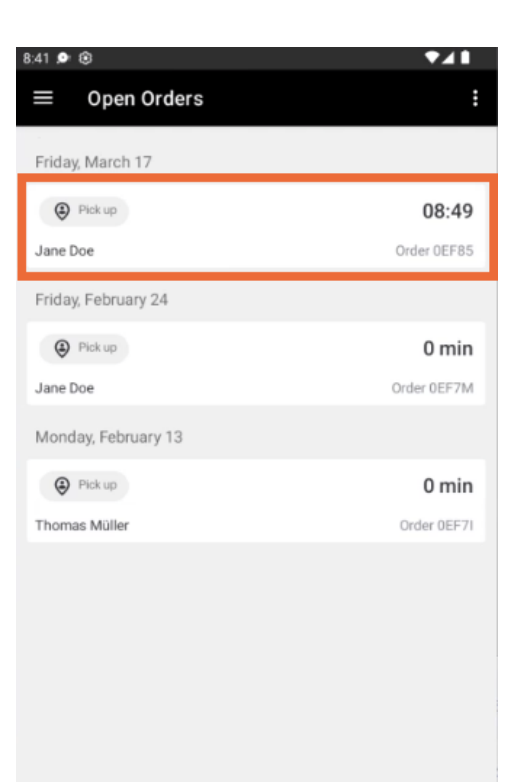

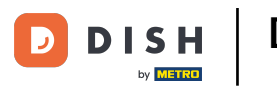

## Ora tocca Annulla .

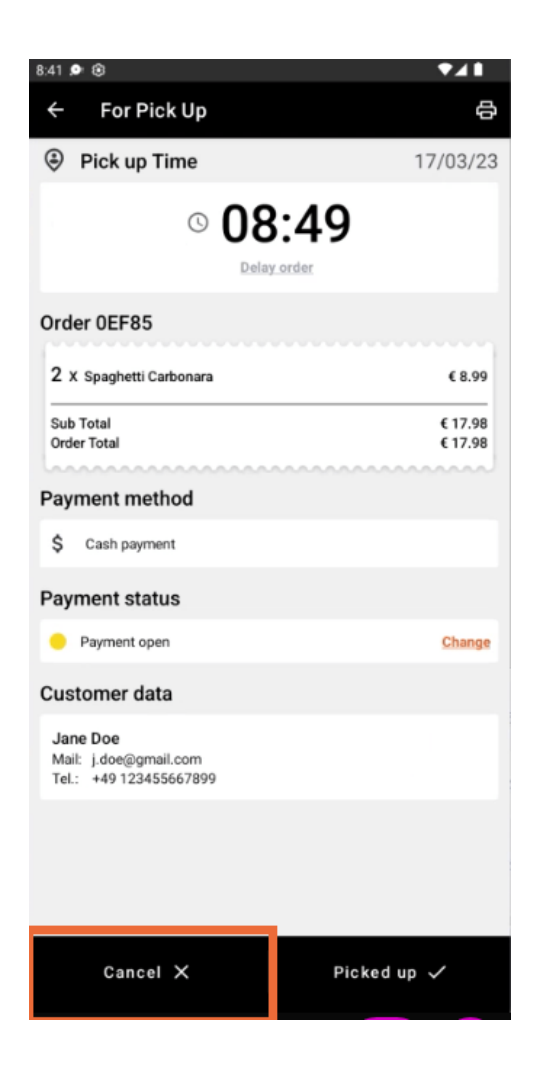

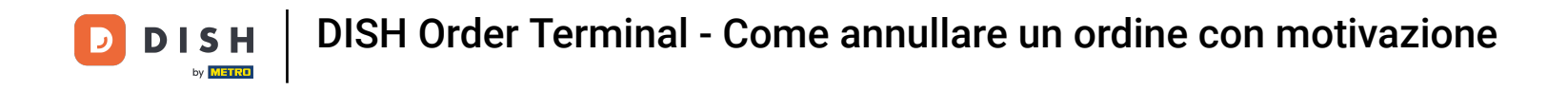

Seleziona il motivo dell'annullamento dell'ordine per informare il cliente.

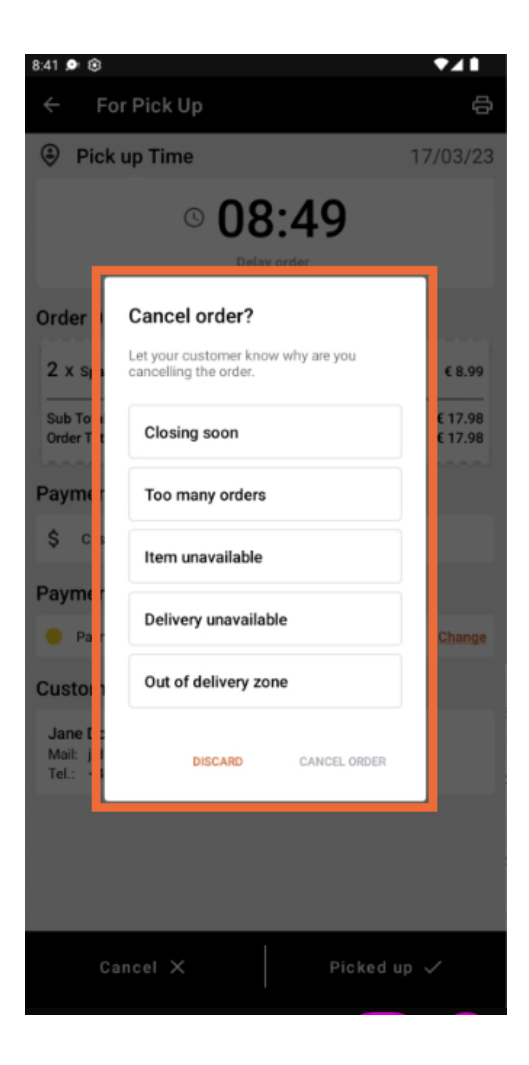

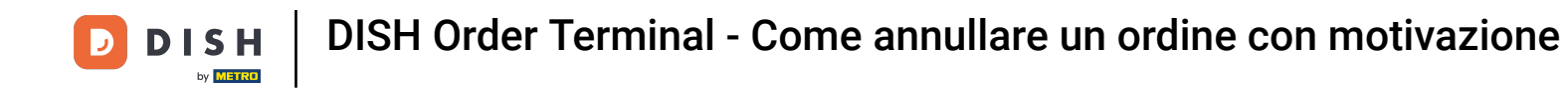

## • Fare clic su ANNULLA ORDINE per procedere.

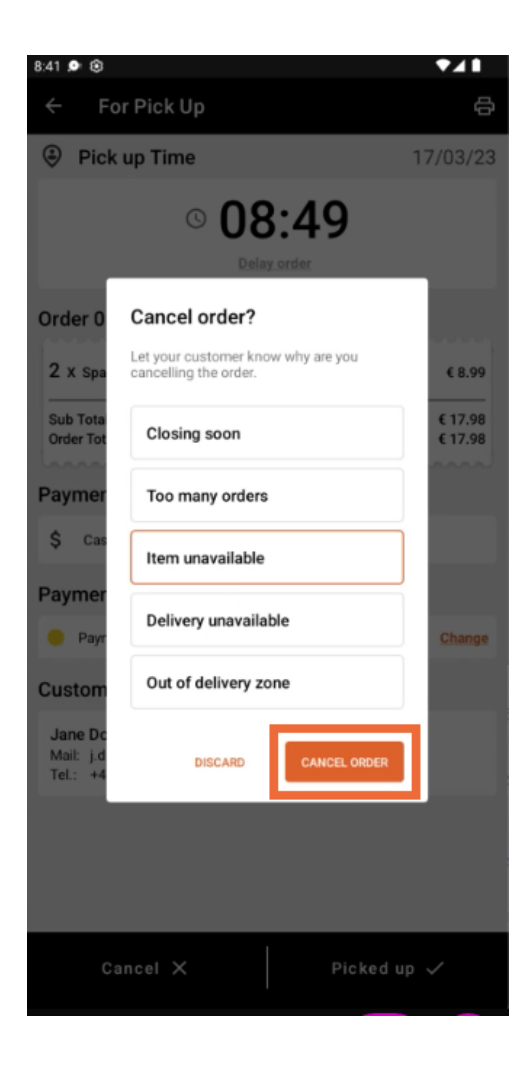

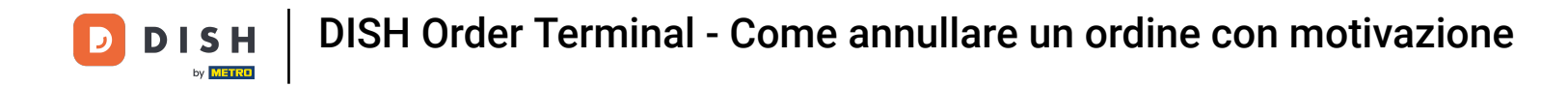

Ora conferma la tua cancellazione cliccando Sì .

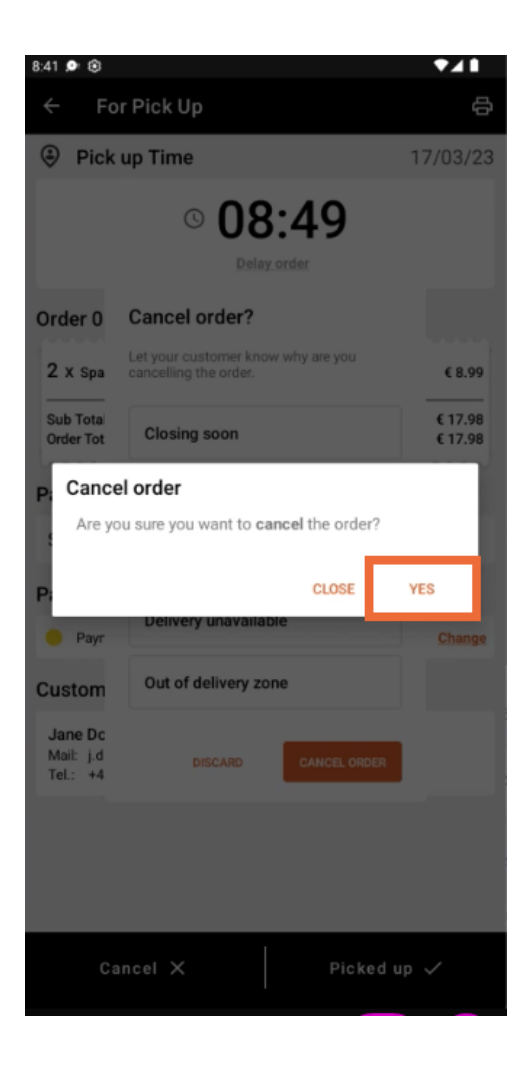

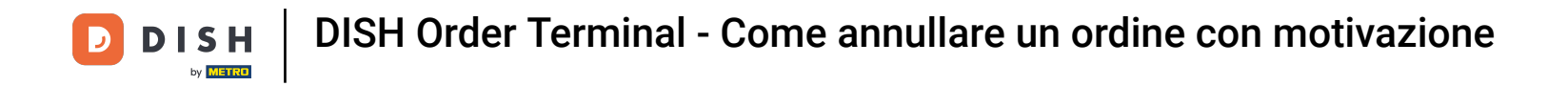

Il tuo ordine è stato annullato e il cliente è stato informato del motivo dell'annullamento.

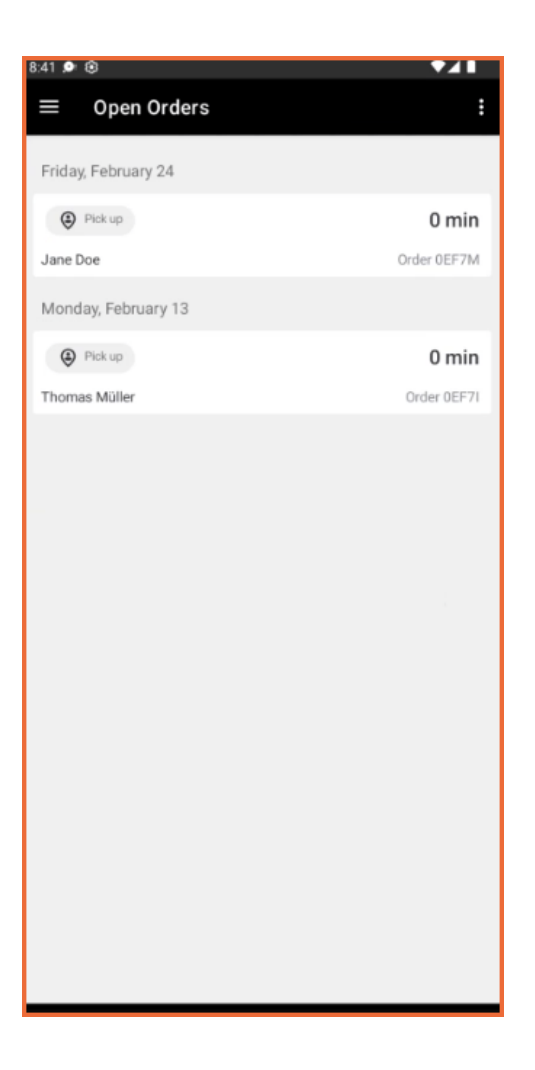

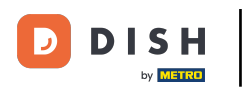

Il cliente riceverà un'e-mail che lo informerà dell'annullamento.

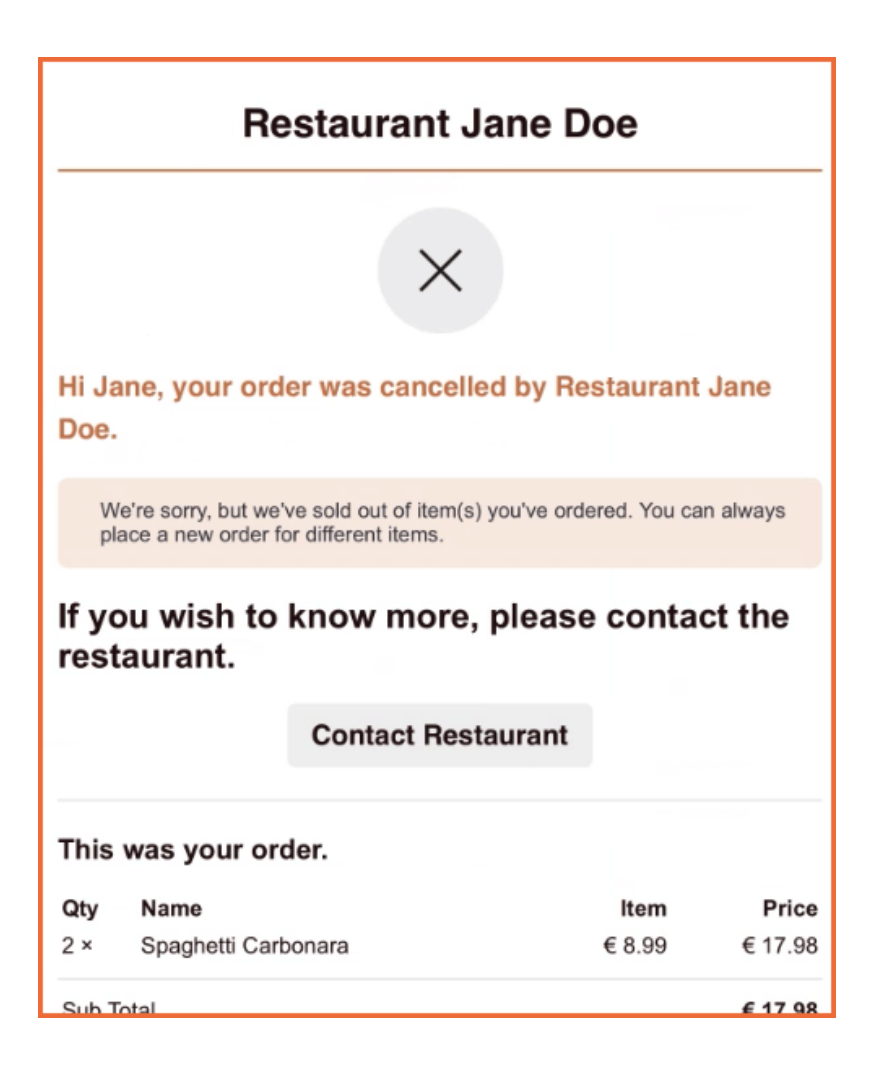

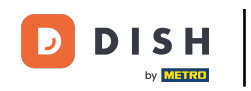

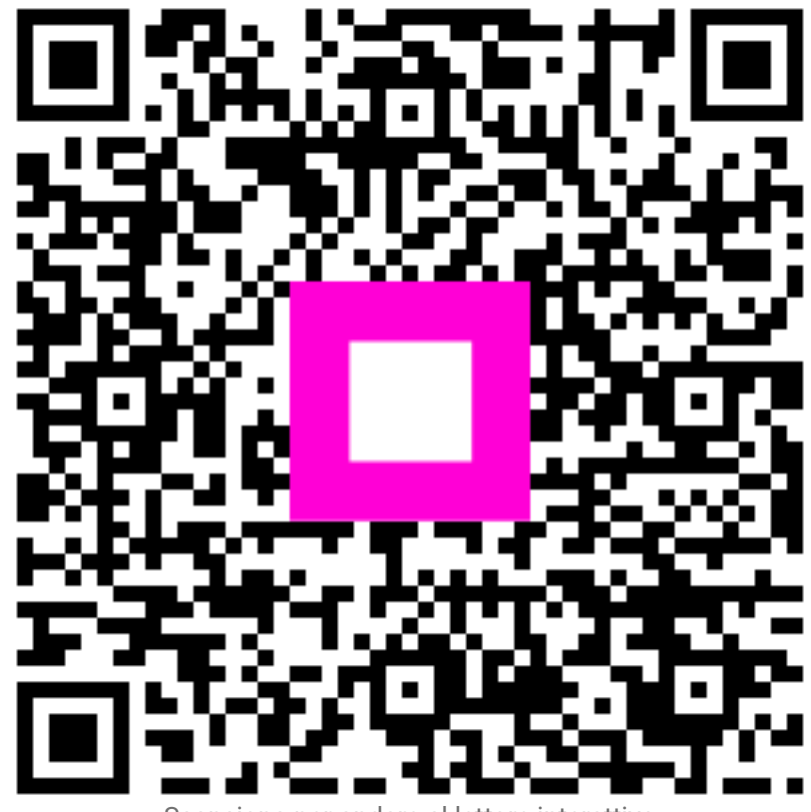

Scansiona per andare al lettore interattivo